## Anleitung bei Rechnungserhalt via Mail

Möchten Sie die Rechnung selber erhalten, kommt diese per Mail von HIN (health info net) an die bei Ihnen hinterlegte Mailadresse. Aus Datenschutzgründen darf die Rechnung nicht direkt geschickt werden.

Die Mail sieht in etwa so aus:

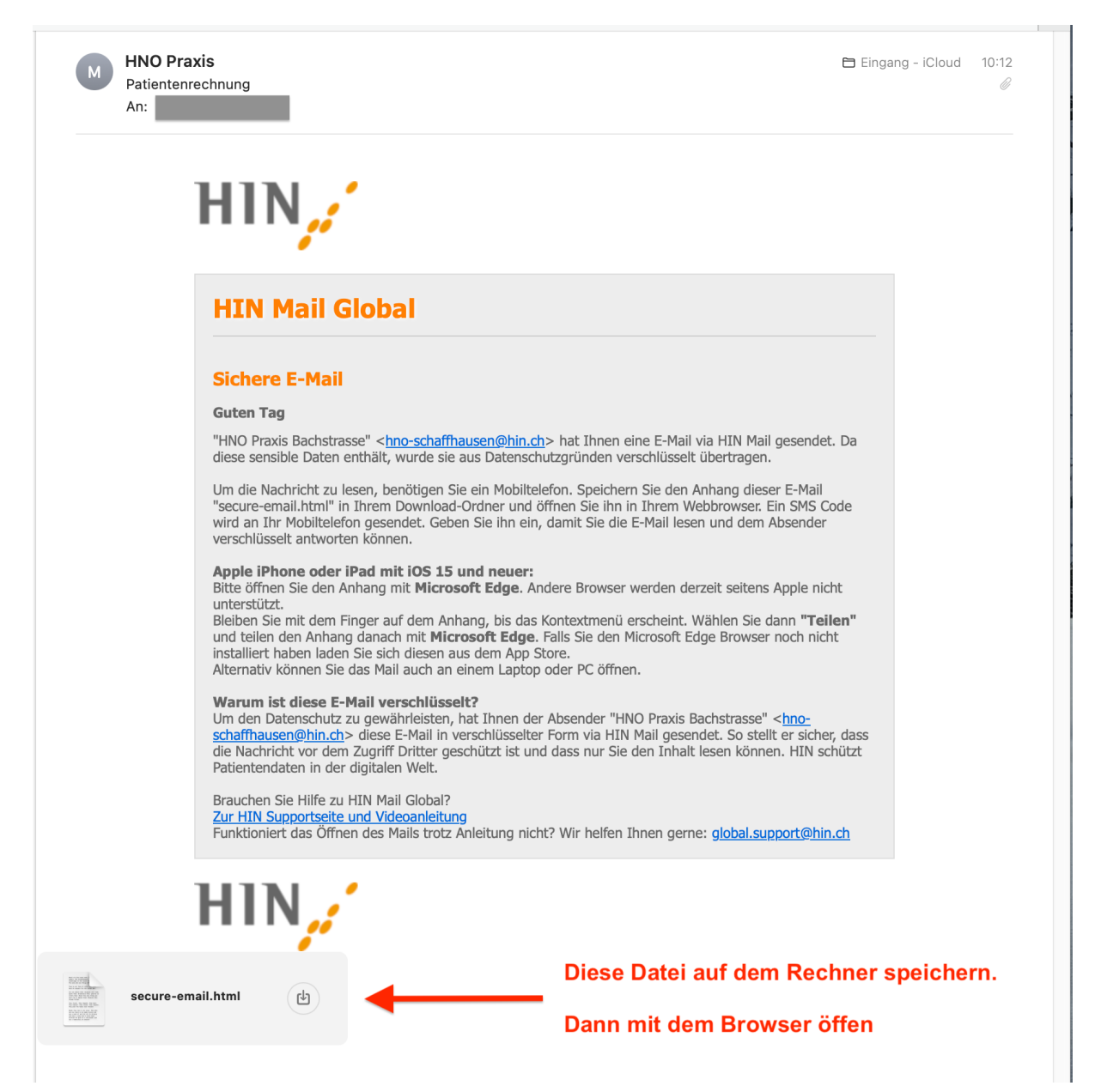

Speicher Sie die Datei **secure-email.html** irgendwo auf Ihrem Rechner (im Download-Ordner oder auf dem Schreibtische/Desktop; egal wo, Sie müssen Sie nur finden können)

Weiter vgl. nächste Seite

Öffnen Sie diese zuvor gespeicherte Datei mit dem Browser (Safari, Chromie, Edge, Firefox) durch Doppelklick oder Rechtsclick – vgl. Abbildung (bei uns funktioniert dies mit allen getesteten Browsern, auch unter MacOS)

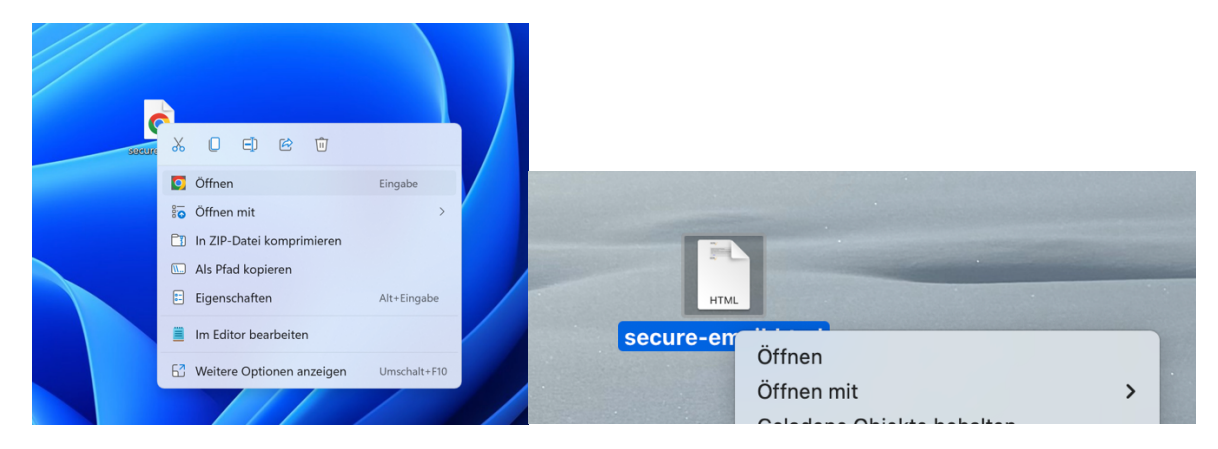

Clicken sie auf OK – siehe Abbildung

| 🚯 🖗 🗖 🦼 HIN Mail Global | × +                                                                                                    |                |   |   | -  | ×     |  |
|-------------------------|----------------------------------------------------------------------------------------------------|----------------|---|---|----|-------|--|
| C C C Datei C:/Mac/Hor  | ne/Desktop/secure-email.html                                                                                                    | A <sub>0</sub> | ☆ | ß | £≞ | <br>• |  |
|                         | HIN,                                                                                                    |                |   |   |    |       |  |
|                         | HIN Mail Global                                                                                                    |                |   |   |    |       |  |
|                         | Nachricht                                                                                                    |                |   |   |    |       |  |
|                         | Ven: "HIO Pravis Bachstrasse" <hres-schaffbausen@hin.ch><br/>An:<br/>Detum: Sontag, 22 Dez 2024 10:12:33 +0100<br/>Betreff: Patienterrechnung</hres-schaffbausen@hin.ch> |                |   |   |    |       |  |
|                         | Nachden Sie den "OC"-Batton gekäch haben, wird liter Nachricht erstehlisseit,<br>Dies kann eiswas Zeit in Anspruch nehmen. Bitte unterbrechen Sie den Prozess<br>nicht.  |                |   |   |    |       |  |
|                         | OK<br>Deutsch                                                                                                    |                |   |   |    |       |  |
| 1                       | HIN,                                                                                                    |                |   |   |    |       |  |
| <b>9</b>                |                                                                                                    |                |   |   |    |       |  |

## Nun erhalten Sie eine SMS mit deinem Code, diesen Eintragen – vgl. Abbildung

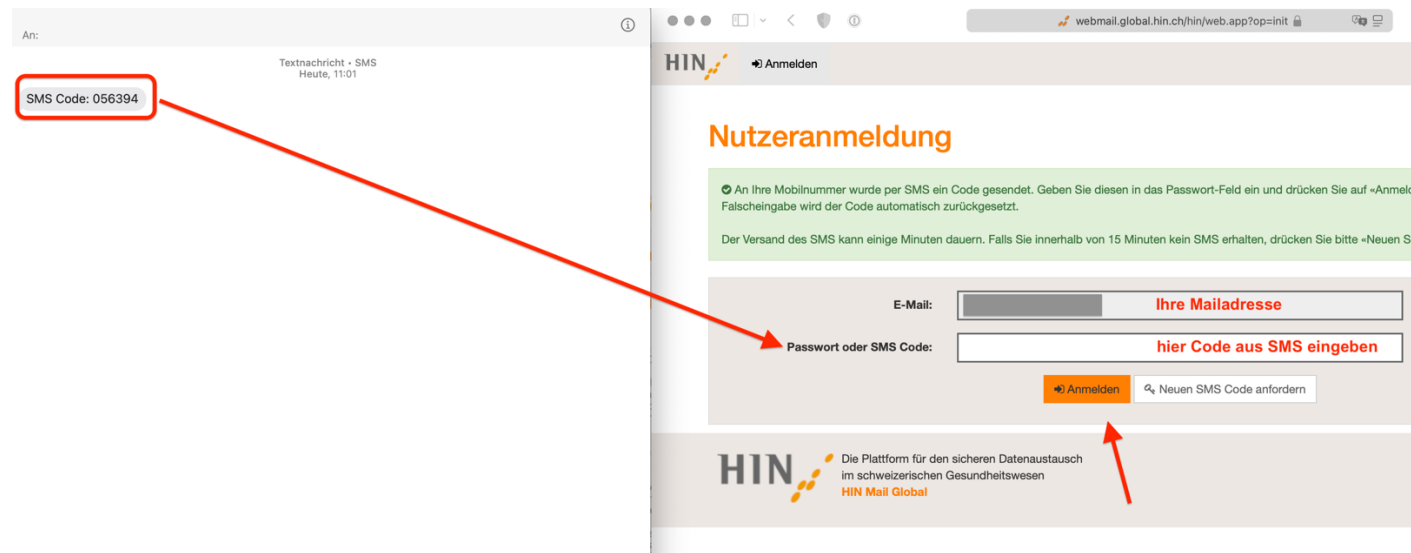

| ••• •                               | 💉 webmail.global.hin.ch/hin/web.app 🔒                                            | □                                                                             | û + C    |
|-------------------------------------|----------------------------------------------------------------------------------|-------------------------------------------------------------------------------|----------|
| HIN, DE-Mail lesen                  |                                                                                  | A                                                                             | Abmelden |
| HIN Mail Glo<br>Antworten           | bal<br><sup>Is -</sup>                                                           |                                                                               |          |
| Datum: S                            | onntag, 22 Dez 2024 10:12:33 +0100                                               |                                                                               |          |
| An:                                 |                                                                                  | funktioniert - auch mit<br>Safari (MacOS)                                     |          |
| Betreff: P<br>Attachments:          | atientenrechnung<br>invoice_29_2024-12-22_10-10-47.pdf (40.7 KB)                 | Rechnung mit QR-Einzahlungsschein<br>Rückforderungsbeleg für die Krankenkasse |          |
| Nachricht: P                        | atientenrechnung                                                                 |                                                                               |          |
| Antworten 📥 Speichern a             | ls •                                                                             |                                                                               |          |
| HIN Die Platt<br>im schw<br>HIN Mai | form für den sicheren Datenaustausch<br>eizerischen Gesundheitswesen<br>I Global | Kontakt<br>Support<br>Information                                             |          |
|                                     |                                                                                  |                                                                               |          |

Nun sehen Sie den Inhalt der zuvor verschlüsselten Mail im Browserfenster:

Laden Sie die Rechnung und den Rückforderungsbeleg herunter (auf grün eingerahmte Stellen klicken). Die Rechnung ist mit einem QR-Einzahlungsschein ausgestattet. Beide Dokumente liegen als PDF vor.

\_https://webmail.global.hin.ch/hin/preview.app?session=eFmq89g7YZe4NsRGhZGpCNnDxy/TEIVX&eFmq89g7YZe4NsRGhZGpCNnDxy/TEIVX=a6QkboXkdDk0V0W5XeGgxvrQh9bVsInn&op=preview&access=part&path=2/\* in neuem Tab öffnen

| 🕼 🕲 🗖 HIN Mail Global 🛛 🗙 💽 Microsoft Edge   Jahresrückblick 🗙   +                                                                                                    |                                                                                                    | -                     |        | × |
|----------------------------------------------------------------------------------------------------|----------------------------------------------------------------------------------------------------|-----------------------|--------|---|
| ← C ର                                                                                                    | ☆ <b>3</b>                                                                                                    | ړ≡ ⊥                  |        | Ø |
| HIN / E-Mail lesen                                                                                                    | Downloads 🗈 Q …                                                                                                    | $ \not \! >  \times $ | helden |   |
| HIN Mail Global                                                                                                    | <ul> <li>reclaim-receipt_29_2024-12-22_10-10-47 (1)</li> <li><u>Datei öffnen</u></li> <li>invoice_29_2024-12-22_10-10-47 (1).pdf</li> <li><u>Datei öffnen</u></li> <li>Mehr anzeigen</li> </ul> | ).pdf                 |        |   |
| Datum:       Sonntag, 22 Dez 2024 10:12:33 +0100         Von:       "HNO Praxis Bachstrasse" <hno-schaffhausen@hin.ch></hno-schaffhausen@hin.ch>                                                                                           |                                                                                                    |                       |        |   |
| An:<br>Betreff: Patientenrechnung                                                                                                    |                                                                                                    |                       |        |   |
| Attachments:         Invoice_29_2024-12-22_10-10-47.pdf (40.7 KB)         Vorschau           Inclaim-receipt_29_2024-12-22_10-10-47.pdf (37.6 KB)         Vorschau           Invoice_29_2024-12-22_10-10-47.pdf (37.6 KB)         Vorschau | hau                                                                                                    |                       |        |   |
| Nachricht: Patientenrechnung                                                                                                    |                                                                                                    |                       |        |   |
| Antworten 🕹 Speichern als 🗸                                                                                                    |                                                                                                    |                       |        | • |

Der Link «Alle Anhänge herunterladen» hat (zumindest bei unseren Versuchen) nicht funktioniert, laden die beiden PDF-Dateien deshalb einzeln.